# brother.

# **MFC-8870DW**

# Windows Vista<sup>™</sup> Installationsguide

Innan du börjar använda maskinen måste du installera drivrutinen och ställa in maskinvaran. Läs "snabbguiden" och den här "Windows Vista™ Installationsguide" för inställnings- och installationsanvisningar.

# Steg 1 Installera maskinen Följ först stegen i Steg 1 Installera maskinen i Snabbguiden. Gå sedan tillbaka till Steg 2 Installera drivrutin och programvara i denna installationsguide. Steg 2 Steg 1 Installera drivrutin och programvara i denna installationsguide. Steg 2 Installera drivrutin och programvara Följ stegen i installationsguiden för Windows Vista™ för installationanvisningar angående drivrutinen och programvaran. Stallationen är klar!

Förvara "snabbguiden", "Windows Vista™ Installationsguide" och den medföljande cd-skivan på en lämplig plats, så att du vid behov snabbt och lätt kan få tag på dem.

# (()

# Symboler som används i den här bruksanvisningen

| <b>O</b> lämplig installation                                                                                                    | Obs                                                                                                    | Snabbguide                 |
|----------------------------------------------------------------------------------------------------|----------------------------------------------------------------------------------------------------|----------------------------|
| Symboler som betecknar olämplig<br>installation gör dig uppmärksam på<br>enheter och åtgärder som inte är<br>kompatibla med maskinen. | I anmärkningar får du information om hur<br>du ska agera i olika situationer som kan<br>uppstå samt tips på hur den aktuella<br>funktionen samverkar med andra<br>funktioner. | Hänvisar till Snabbguiden. |

# Innan du börjar

| Innan du använder bruksanvisningen        | 2 |
|-------------------------------------------|---|
| Cd-skiva som medföljer för Windows Vista™ | 2 |

# Installera drivrutin och programvara

| För användare med USB-gränssnitt                                                                                                    | 4 |
|----------------------------------------------------------------------------------------------------|---|
| För användare av trådbundet nätgränssnitt                                                                                                    | 7 |
| För användare av trådlöst nätgränssnitt 1                                                                                                    | 1 |
| Ansluta den trådlösa maskinen och ett trådlöst nätverk på infrastrukturläge och installera skrivardrivrutinen på infrastrukturläge                                                          | 1 |
| Använda programvaran SecureEasySetup™ till att konfigurera maskinen för ett trådlöst nätverk1<br>Använda inställningsguiden från kontrollpanelens LAN-meny för att konfigurera det trådlösa | 3 |
| nätverket                                                                                                    | 5 |

## För nätverksanvändare

| 21 |
|----|
| 21 |
| 21 |
| 22 |
| 22 |
| 23 |
|    |

# Övrig information

| ScanSoft™ PaperPort™ 11SE med OCR från NUANCE™ |  |
|------------------------------------------------|--|
| Systemkrav                                     |  |

## Innan du använder bruksanvisningen

Bruksanvisningen är endast för användare av Windows Vista<sup>™</sup>. Denna installationsguide förklarar hur du installerar programvaran MFL-Pro Suite och flerfunktionella drivrutiner för Windows Vista<sup>™</sup> och övrig information angående Windows Vista<sup>™</sup>. Innan du installerar drivrutinen och programvaran, följ stegen i avsnittet **Innan du sätter igång** och *STEG 1 Installera maskinen* i Snabbguiden. Efter att du avslutat den inledande inställningen, följ stegen i denna guide för att installera MFL-Pro Suite och drivrutiner. Du kan även hitta övrig information om maskinen i Snabbguiden.

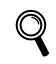

Se Snabbguide först.

## Cd-skiva som medföljer för Windows Vista™

Windows Vista™ cd-skiva innehåller informationen som anges i listan nedan.

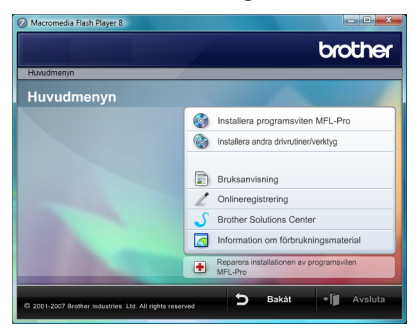

#### 🧐 Installera programsviten MFL-Pro

Du kan installera programvaran MFL-Pro Suite och flerfunktionella drivrutiner.

#### 🎯 Installera andra drivrutiner/verktyg

Du kan installera de extra programverktygen MFL-Pro Suite, installera utan ScanSoft™ PaperPort™ 11SE med OCR från NUANCE™, installera endast skrivardrivrutinen.

## Bruksanvisning

Läs programvarans bruksanvisning och bruksanvisningen för nätverksanvändare (endast tillgänglig för modeller med inbyggt nätverk) i HTML-format eller PDF-format. Du kan även läsa bruksanvisningarna i PDF-format genom att besöka Brother Solutions Center. Programvarans bruksanvisning omfattar instruktioner för funktioner som är tillgängliga då den är kopplad till en dator. (t.ex. information om utskriften och skanningen)

#### Onlineregistrering

Registrera din maskin på Brothers sida för produktregistrering.

#### Brother Solutions Center

Kom åt Brother Solutions Center för FAQs (vanliga frågor), Bruksanvisningen, uppdateringar av drivrutiner och tips hur du använder din maskin. (Internetaccess krävs)

#### Information om förbrukningsmaterial

Besök vår webbplats för information om original förbrukningsmaterial från Brother. Det hittar du på http://www.brother.com/original/.

#### 🛨 Reparera installationen av programsviten MFL-Pro (endast USB)

Om ett fel uppstår under installationen av MFL-Pro Suite, använd detta val för att automatiskt reparera och ominstallera MFL-Pro Suite.

# **Steg 2** Installera drivrutin och programvara

Följ anvisningarna för ditt operativsystem och gränssnitt på den här sidan. För de senaste drivrutinerna, dokumentationen och för att hitta den bästa lösningen på ditt problem, gå till Brother Solutions Center direkt från cd-skivan / drivrutinen eller gå till: <u>http://solutions.brother.com</u>.

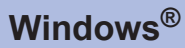

För användare med USB-gränssnitt ...... 4

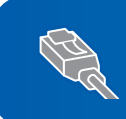

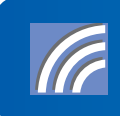

För användare av trådlöst nätgränssnitt ..... 11

# Steg 2

3

Δ

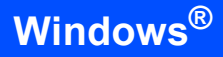

## För användare med USB-gränssnitt

# Windows<sup>®</sup> USB

#### S Olämplig installation

Anslut INTE gränssnittskabeln. Den ska anslutas när drivrutinen installeras.

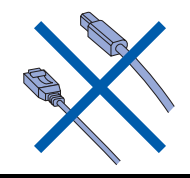

#### Viktigt

Se till att du avslutat instruktionerna från STEG 1 Installera maskinen i Snabbguiden.

#### 🖉 Obs

Stäng alla aktiva program innan installeringen av MFL-Pro Suite.

# Installera drivrutinen och ansluta maskinen till datorn.

Koppla bort maskinen från vägguttaget och från datorn om du redan anslutit en gränssnittskabel.

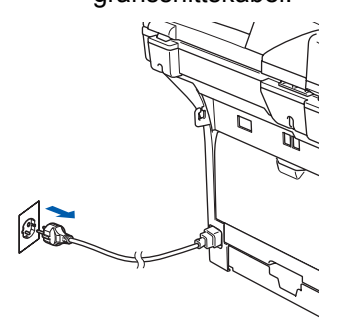

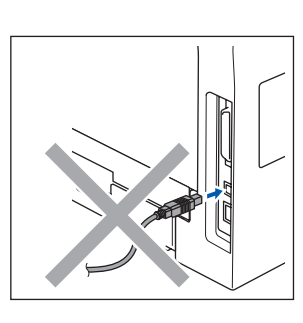

 Starta datorn.
 Du måste logga in med administratörsrättigheter. Sätt i den medföljande cd-skivan för Windows Vista™ i cd-läsaren.

Om skärmen med modellnamn visas, välj din maskin. Om språkskärmen visas, välj ditt språk.

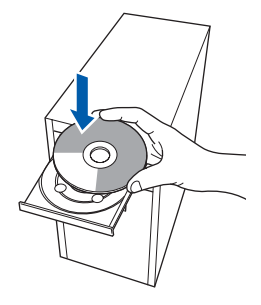

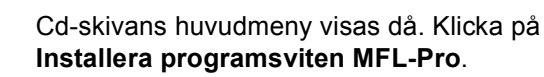

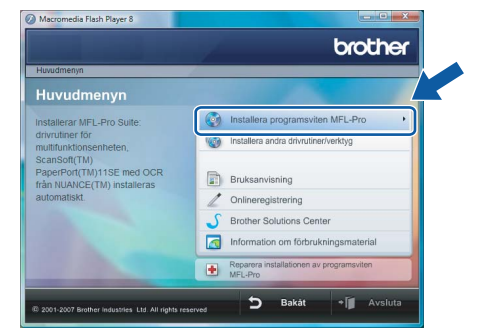

Om detta fönster inte visas, använd Utforskaren för att köra **start.exe** programmet från Brother cd-skivans rotmapp.

#### 🖉 Obs

Om skärmen Kontroll av användarkonto visas, klicka på Tillåt.

| Du ska inf<br>du inte kö | :e köra programmet om du inte vet varifrån det kommer eller om<br>5rt programmet tidigare.   |
|--------------------------|----------------------------------------------------------------------------------------------|
|                          | Inst32.exe<br>Okänd utgivare                                                                 |
| Av<br>Jag<br>för.        | bryt<br>vet inte var programmet kommer ifrer vad det används                                 |
| → Iil Jag iag            | låt<br>litar på programmet. Jag vet varifrån det kommer eller så har<br>avvänt det tidioare. |

# Installera drivrutin och programvara

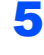

Välj **Lokal anslutning**, och klicka sedan på **Nästa**. Installationen fortsätter.

| Anslutningstyp                                                                             | ((( GP)      |
|--------------------------------------------------------------------------------------------|--------------|
| Välj anslutningstypen för utrustningen som du vill install                                 | lera.        |
| Lokal anslutning (USB)     Anpassad installation                                           |              |
| <ul> <li>Natverksanslutning via kabel (Ethernet)</li> <li>Anpassad installation</li> </ul> | /            |
| Trádios nätverksanslutning Anpassad installation                                           | Nasta Avetyr |

6 Efter att du läst och godkänt licensavtalet för ScanSoft™ PaperPort™ 11SE Licensavtal, klicka på Ja.

| Constant of the                                                                                                    |                                                                                                    |
|----------------------------------------------------------------------------------------------------|----------------------------------------------------------------------------------------------------|
| Läs noggrant igenom följande                                                                                                    | licensavtal                                                                                                    |
| Tryck på PgDn för att visa res                                                                                                    | ten av avtalet.                                                                                                    |
| Nuance Communications, Inc                                                                                                    |                                                                                                    |
| Licensavtal för slutanvändare                                                                                                    |                                                                                                    |
| Programvaran och materialet<br>och får endast användas enlig<br>noggrant. När du hänitar, inst<br>sätt godkänner du samthögt v<br>ska du inte hämta, installera, l | som omfattas av det här avtalet är licenserade, inte sålda,<br>gi vilik.com i det här licensavtalet. Läsi genom avtalet<br>allerar, kopiera elle arvändet programmaran på något annat<br>rikoren i avtalet. Om du inte gockänner alla vilkor i avtalet<br>kopiera eller använda programvaran på något annat sält. |
| Accepterar du alla vilkoren i o<br>installationsprogrammet att stä<br>acceptera det här avtalet.                                                                   | vanstående licensavtal? Om du väljer Nej kommer<br>ngas: Om du vill installera "PaperPort[TM] 11SE" må                                                                                                    |

- 7 Installationen av ScanSoft™ PaperPort™ 11SE kommer att starta automatiskt och följas av installationen av MFL-Pro Suite.
- När fönstret med programvaran Brother MFL-Pro Suite Licensavtal visas, klicka på Ja om du accepterar bestämmelserna i programvarulicensavtalet.

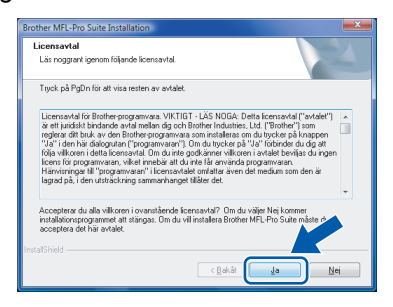

#### 🖉 Obs

Om denna skärmen visas, markera kryssrutan och klicka på **Installera** för att avsluta installationen korrekt.

| Vill du                     | ı installera den här p                            | orogramvaran?           |                             |                          |
|-----------------------------|---------------------------------------------------|-------------------------|-----------------------------|--------------------------|
| -                           | Namn: Brother Skrivare<br>Utgivare: Brother Indu: | ttries, ltd.            |                             |                          |
| <mark>⊻ L</mark> ita<br>Itd | a alltid på programvara frå                       | n Brother Industries,   | Installera                  | In <u>s</u> tallera inte |
| 🕖 Inst                      | tallera bara drivrutiner frår                     | utgivare som du litar p | å. <u>Hur bestämmer jag</u> | mig för vilka            |

9

Då denna skärm visas, anslut USBgränssnittskabeln till datorn och därefter till maskinen.

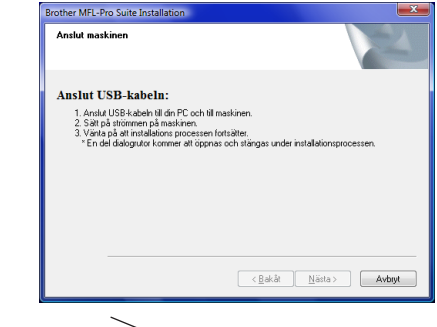

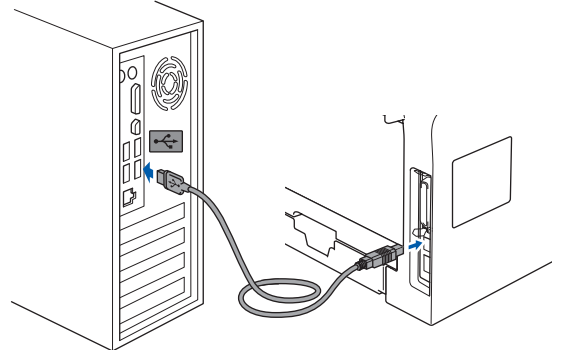

S Olämplig installation

Anslut INTE maskinen till en USB-port på ett tangentbord eller en USB-hubb utan strömförsörjning. Brother rekommenderar att du ansluter maskinen direkt till din dator.

**10** Sätt i elkabeln och sätt på maskinen.

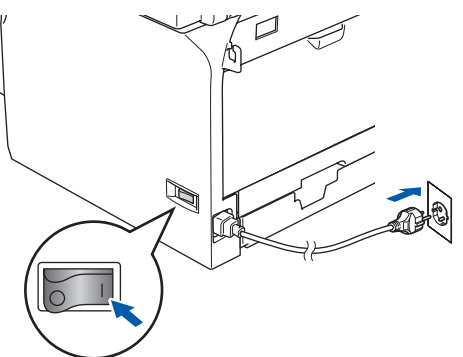

Installationen av Brother drivrutiner startar automatiskt. Installationsskärmarna visas en efter en. Vänta, det tar några sekunder innan alla skärmar visas.

**○** Olämplig installation

Försök INTE att stänga någon av skärmarna under installationen.

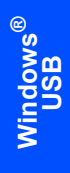

Steg 2

# 11 Om skärmen **Onlineregistrering** visas, gör ditt val och följ anvisningarna på skärmen.

| Brother MFL-Pro Suite Installation                                                                                                    |                                                                                                    | <u> </u> |
|----------------------------------------------------------------------------------------------------|----------------------------------------------------------------------------------------------------|----------|
| Onlineregistrering                                                                                                    |                                                                                                    | 4        |
| Välj det företag du vill registrera dig hos och i<br>att registrera en heten och Nuance(TM) för at<br>11SE. Klicka på "Nästa" om du vill vänta me | dicka på knappen "Nästa". Välj Brother för<br>t registrera programvaran PaperPort(TM)<br>d registreringen. |          |
| Brother                                                                                                    |                                                                                                    |          |
| Nuance(TM)                                                                                                    |                                                                                                    |          |
|                                                                                                    | < Bakåt Nästa > Avb                                                                                        | ryt      |

**12** Klicka på **Slutför** för att starta om datorn. Efter att du startat om datorn måste du logga in med administratörsrättigheter.

| Brother MFL-Pro Suite Installat | ion                                                                                                    |
|---------------------------------|----------------------------------------------------------------------------------------------------|
|                                 | Brother MFL-Pro Suite-installation avslutad!<br>InstalShied Wized har installated Brother MFL-Pro Suite. Innan<br>programmet kan anvärdar, inskite du stata om dotorn. |
|                                 | <ul> <li>Ua, jag vil starta om døtom rul.</li> <li>Nej, jag startar om døtom senare.</li> </ul>                                                                        |
|                                 | funktion, ta bont alla media kont före omstart av Windows.<br>Sält inte tilbaka mediakonten innan Windows har startat.                                                 |
|                                 | < Bakåt Skultór Avbijt                                                                                                    |

# 🖉 Obs

Efter att datorn startas om, körs Installationsdiagnosen automatiskt. Om installationen misslyckas, visas installationsresultatfönstret. Om diagnosen visar ett fel, följ instruktionerna på skärmen eller läs online-hjälpen och Frågor som ofta ställs i **Start/Alla program/Brother/MFC-8870DW**.

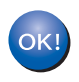

#### MFL-Pro Suite har installerat.

## 🖉 Obs

MFL-Pro Suite inkluderar skrivar- och skannerdrivrutiner, Brother ControlCenter3, ScanSoft™ PaperPort™ 11SE och

TrueType<sup>®</sup>-teckensnitt. ScanSoft™ PaperPort™ 11SE är ett dokumenthanteringsprogram för skanning och visning av dokument.

## För användare av trådbundet nätgränssnitt

#### Viktigt

Se till att du avslutat instruktionerna från STEG 1 Installera maskinen i Snabbguiden.

#### 🖉 Obs

Stäng alla aktiva program innan installationen av MFL-Pro Suite.

- Koppla från maskinen från vägguttaget.
- 2 Anslut nätverkskabeln till maskinen och därefter till en ledig port på din hubb.

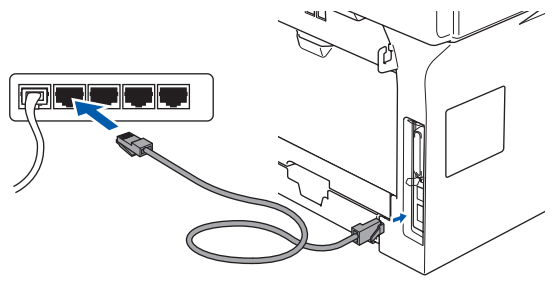

3 Sätt i elkabeln och sätt på maskinen.

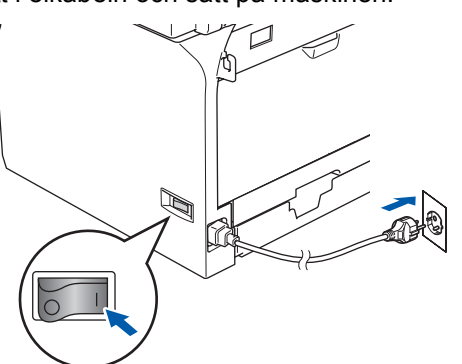

#### S Olämplig installation

Om du tidigare installerade maskinen för ett trådlöst nätverk och sedan vill installera den i ett trådbundet nätverk, måste du kontrollera att maskinens WLAN Aktiv är Av. Det trådlösa nätverkets gränssnitt kommer att avaktiveras med denna inställning.

Tryck på Menu, 6, 2, 5 på maskinen och tryck

sedan på 🔺 eller 💌 för att välja Av, och tryck därefter på OK.

4 Starta datorn.

Du måste logga in med administratörsrättigheter. Stäng alla aktiva program innan installeringen av MFL-Pro Suite.

🖉 Obs

ା Obs ପାଇ du

Om du använder en personlig brandvägg ska du avaktivera den före installationen. Efter installationen, starta om ditt brandväggsprogram.

5 Sätt i den medföljande cd-skivan i din cd-läsare. Om skärmen med modellnamn visas, välj din maskin. Om språkskärmen visas, välj ditt språk.

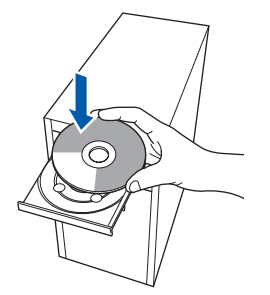

Cd-skivans huvudmeny visas då. Klicka på Installera programsviten MFL-Pro.

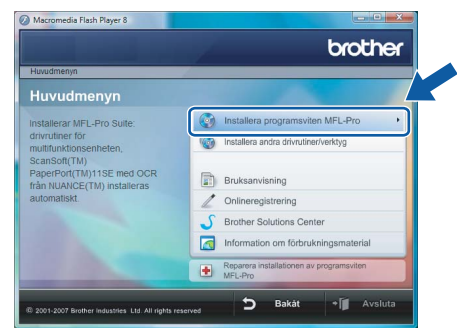

Om detta fönster inte visas, använd Utforskaren för att köra **start.exe** programmet från Brother cd-skivans rotmapp.

🖉 Obs

6

Om skärmen Kontroll av användarkonto visas, klicka på Tillåt.

| itroll av användarkonto 🗮                                                                                                    |
|----------------------------------------------------------------------------------------------------|
| 🕑 Ett oidentifierat program vill komma åt datorn                                                                                           |
| u ska inte köra programmet om du inte vet varifrån det kommer eller om<br>u inte kört programmet tidigare.<br>I ha32.cxe<br>Okand utgivare |
| Avbryt<br>Jag vet inte var programmet kommer ifrer vad det används<br>för.                                                                 |
| Jillåt<br>Jag litar på programmet. Jag vet varifrån det kommer eller så har<br>jag använt det tidigare.                                    |
| Information                                                                                                    |
|                                                                                                    |

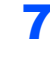

8

Steg 2

Välj Nätverksanslutning via kabel, och klicka sedan på Nästa.

| Mr. Parket and Parameter 10. |
|------------------------------|
| ((( ()))                     |
|                              |
|                              |
|                              |
| Nista> Avbyt                 |
|                              |

Efter att du läst och godkänt licensavtalet för ScanSoft<sup>™</sup> PaperPort<sup>™</sup> 11SE Licensavtal, klicka på Ja.

| icensavtal                                                                                                    |                                                                                                    |
|----------------------------------------------------------------------------------------------------|----------------------------------------------------------------------------------------------------|
| Läs noggrant igenom följande licensavtal.                                                                                                    |                                                                                                    |
| Tryck på PgDn för att visa resten av avtalet.                                                                                                    |                                                                                                    |
| Nuance Communications, Inc.                                                                                                    |                                                                                                    |
| Licensavtal för slutanvändare                                                                                                    |                                                                                                    |
| Programvaran och materialet som omfattas av<br>och fär endast användas enligt vilkoren i det<br>noggiant. När du häntar, installerar, kopierar e<br>sätt godkänner du samtidigt vilkoren i avtalet,<br>ska du inte hämka, installera, kopiera eller arvi | det här avtalet är licenserade, inte sålda,<br>sär licensavtalet. Läs igenom avtalet<br>uller arvänder programvaran på något annat<br>Om du inte godkänner alla vilkor i avtalet<br>anda programvaran på något annat sätt. |
| Accepterar du alla vilkoren i ovanstående licer<br>installationsprogrammet att stängas. Om du vill i<br>acceptera det här avtalet.                                                                                                    | nsavtal? Om du väljer Nej kommer<br>installera "PaperPort[TM] 115E' m <sup>3</sup>                                                                                                    |

9 Installationen av ScanSoft™ PaperPort™ 11SE kommer att starta automatiskt och följas av installationen av MFL-Pro Suite.

**10** När fönstret med programvaran Brother MFL-Pro Suite Licensavtal visas, klicka på Ja om du accepterar bestämmelserna i programvarulicensavtalet.

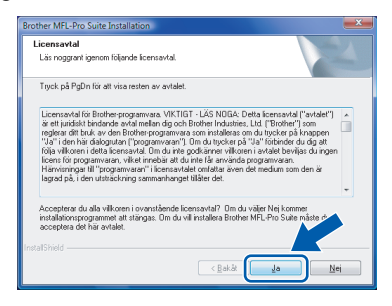

#### 🖉 Obs

• Om maskinen har konfigurerats för ditt nätverk, välj maskinen från listan och klicka på Nästa. Detta fönster kommer inte att visas om det bara finns en maskin ansluten till nätverket då den väljs automatiskt.

| lį den Brothermas | kin du vill installe | ra                |                |
|-------------------|----------------------|-------------------|----------------|
| Nodenamn          | IP-adress            | Modelinamn        | Nodtyp         |
| BRN0000000000000  | XXXXXXXXXXXXX        | MFC-XXXX          | NC-XXXX        |
|                   |                      |                   |                |
| 4                 | m                    |                   |                |
| <u> (</u>         | TT Konf              | igurera IP-adress | <u>∐rodat-</u> |

Om maskinen visar APIPA i fältet IP-adress, klicka på Konfigurera IP-adress och ange en IP-adress för maskinen som passar ditt nätverk.

• Om maskinen inte är konfigurerats för användning på ditt nätverk, visas följande skärmbild.

| Brother | MFL-Pro Suite                                             |
|---------|-----------------------------------------------------------|
| ⚠       | Sök efter okonfigurerade enheter<br>Konfigurera IP-adress |
|         |                                                           |

#### Klicka på OK.

Fönstret Konfigurera IP-adress kommer att visas. Ange IP-adressen för din maskin som ska passa ditt nätverk genom att följa instruktionerna på skärmen.

1 Installationen av Brother drivrutiner startar automatiskt. Installationsskärmarna visas en efter en. Vänta, det tar några sekunder innan alla skärmar visas.

#### S Olämplig installation S Olämplig installation

Försök INTE att stänga någon av skärmarna under installationen.

#### 🖉 Obs

Om denna skärmen visas, markera kryssrutan och klicka på Installera för att avsluta installationen korrekt.

| 17       | Namn: Brother Skr   | ivare                    |           |                   |      |
|----------|---------------------|--------------------------|-----------|-------------------|------|
| s (      | Utgivare: Brother I | ndustries, Itd.          |           |                   |      |
|          |                     |                          |           |                   |      |
| 💟 Lita a | lltid på programvar | a från Brother Industrie | es, Insta | allera Ingtallera | inte |
| tta.     |                     |                          |           |                   |      |

12 Om skärmen Brother och ScanSoft Onlineregistrering visas, gör ditt val och följ instruktionerna på skärmen.

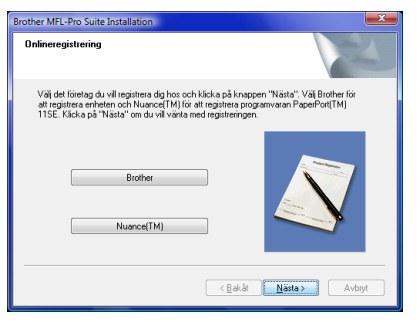

**13** Klicka på **Slutför** för att starta om datorn. Efter att du startat om datorn måste du logga in med administratörsrättigheter.

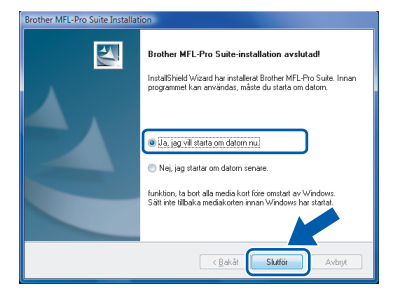

#### 🖉 Obs

Efter att datorn startas om, körs Installationsdiagnosen automatiskt. Om installationen misslyckas, visas installationsresultatfönstret. Om diagnosen visar ett fel, följ instruktionerna på skärmen eller läs online-hjälpen och Frågor som ofta ställs i Start/Alla program/Brother/MFC-8870DW.

14 Starta om din brandvägg igen när du är säker på att du kan skriva ut efter installationen. Brandväggsinställningarna på din dator kan avvisa nätverksanslutningen för nätverksskanningen och PC-Fax.

> Om du använder Windows<sup>®</sup> brandvägg, följ anvisningarna nedan. Om du använder en personlig brandvägg, se din programvaras bruksanvisning eller kontakta programvarans tillverkare.

 Klicka på knappen Start, Kontrollpanelen, Nätverk och Internet, Windows-brandväggen och klicka på Ändra inställningar.

- 2 Om skärmen Kontroll av användarkonto visas, gör så här.
  - Användare som har administratörsrättigheter: Klicka på Fortsätt.

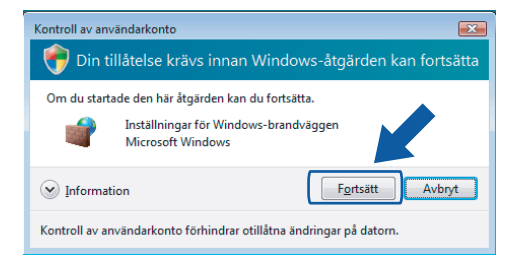

 Användare som inte har administratörsrättigheter: Ange administratörens lösenord och klicka på OK.

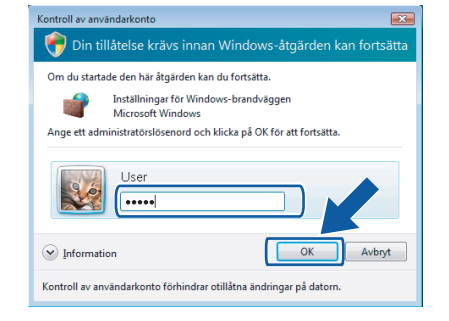

- 3 Kontrollera att Windows brandvägg på fliken **Allmänt** står på On.
- 4 Klicka på fliken Undantag.

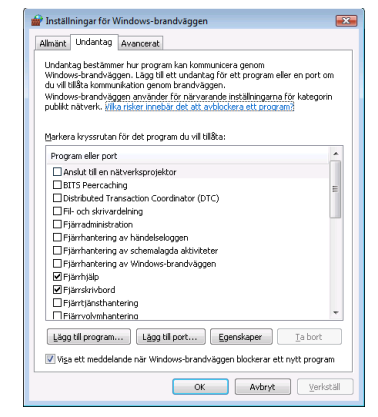

5 Klicka på knappen Lägg till port....

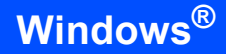

- 6 För att lägga till porten **54925** för nätverksskanning, ange informationen nedan:
  - 1) I **Namn**: Ange en beskrivning, till exempel "Brother Skanner".
  - 2) | Portnummer: Skriv "54925".
  - 3) Se till att **UDP** markerats.
  - Klicka sedan på OK.

| Lägg till en port                                                                                                    |
|----------------------------------------------------------------------------------------------------|
| Använd de här inställningarna om du vill öppna en port genom<br>Windows-brandväggen. Information om portnummer och protokoll finns i<br>programmets eller tjänstens dokumentation. |
| Namn:                                                                                                    |
| Portnummer: ②                                                                                                    |
| Protokoll: 💿 ICP                                                                                                    |
|                                                                                                    |
| Vilka risker finns med att öppna portar?                                                                                                    |
|                                                                                                    |

- 7 Klicka på knappen Lägg till port....
- 8 För att lägga till porten **54926** för nätverks PC-Fax, ange informationen nedan:
  - 1) I **Namn**: Ange en beskrivning, till exempel "Brother PC-Fax".
  - 2) | Portnummer: Skriv "54926".
  - 3) Se till att **UDP** markerats.
  - Klicka sedan på OK.

9 Se till att den nya inställningen lagts till och markerats och klicka sedan på **OK**.

10 Om du har problem med din

nätverksanslutning, som Nätverksskanning eller utskrift, markera rutan **Fil-och skrivardelning** i fliken Undantag och klicka sedan på **OK**.

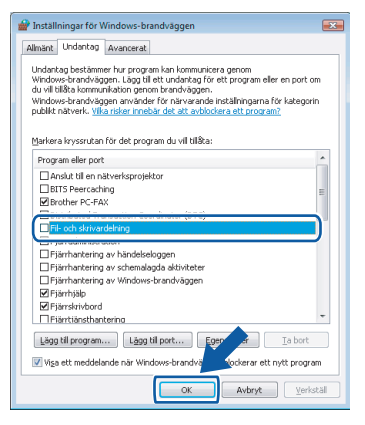

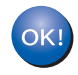

MFL-Pro Suite har installerat.

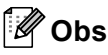

MFL-Pro Suite inkluderar skrivar- och skannerdrivrutiner, Brother ControlCenter3, ScanSoft™ PaperPort™ 11SE och TrueType<sup>®</sup>-teckensnitt. ScanSoft™ PaperPort™ 11SE är ett dokumenthanteringsprogram för skanning och visning av dokument.

## För användare av trådlöst nätgränssnitt

# Ansluta den trådlösa maskinen och ett trådlöst nätverk på infrastrukturläge och installera skrivardrivrutinen på infrastrukturläge

Först måste du konfigurera maskinens trådlösa nätverksinställningar så att den kan kommunicera med nätverkets åtkomstpunkt (router). När maskinen har konfigurerats så att den kan kommunicera med åtkomstpunkten (routern), kommer datorer i nätverket att ha åtkomst till maskinen. För att använda maskinen från dessa datorer måste du installera MFL-Pro Suite. I anvisningarna nedan leds du genom konfigurationen och installationen.

För att få bästa möjliga resultat vid vanliga, dagliga dokumentutskrifter ska du placera Brother-maskinen så nära nätverkets åtkomstpunkt (router) som möjligt, och se till att det finns så få hinder som möjligt mellan maskinen och åtkomstpunkten. Om det finns stora föremål eller väggar mellan de båda enheterna, eller om det förekommer störningar från andra elektroniska apparater, kan detta påverka dataöverföringshastigheten för dokumenten.

#### Viktigt

De föjande anvisningarna erbjuder två metoder för att installera din Brother-maskin i en trådlös gränssnittsmiljö. Båda metoderna används på infrastrukturläget med hjälp av en trådlös router eller åtkomstpunkt som använder DHCP för att tilldela IP-adresser. Om din trådlösa router/åtkomstpunkt stöder SecureEasySetup™ ska du följa anvisningarna i sidan 13 *Använda programvaran SecureEasySetup™ till att konfigurera maskinen för ett trådlöst nätverk*. Om din trådlösa router/åtkomstpunkt inte stöder SecureEasySetup™ ska du följa anvisningarna i sidan 13 *Använda programvaran SecureEasySetup™ till att konfigurera maskinen för ett trådlöst nätverk*. Om din trådlösa router/åtkomstpunkt inte stöder SecureEasySetup™ ska du följa anvisningarna i sidan 15 *Använda inställningsguiden från kontrollpanelens LAN-meny för att konfigurera det trådlösa nätverket*. Om du vill installera maskinen i någon annan trådlös miljö finner du instruktioner om hur du gör detta i den bruksanvisning för nätverksanvändare som finns på cd-skivan.

Du kan läsa bruksanvisningen för nätverksanvändare genom att följa anvisningarna nedan.

- 1 Starta datorn. Sätt i Brother cd-skivan i din cd-läsare.
- 2 Om skärmen med modellnamn visas, klicka på ditt modellnamn.
- 3 Om språkskärmen visas, klicka på ditt språk. Cd-skivans huvudmeny visas då.
- 4 Klicka på Bruksanvisning.
- 5 Klicka på Bruksanvisning för nätverksanvändare.

#### Bekräfta din typ av nätverk

Installationsprocessen varierar beroende på vilken typ av nätverk du har.

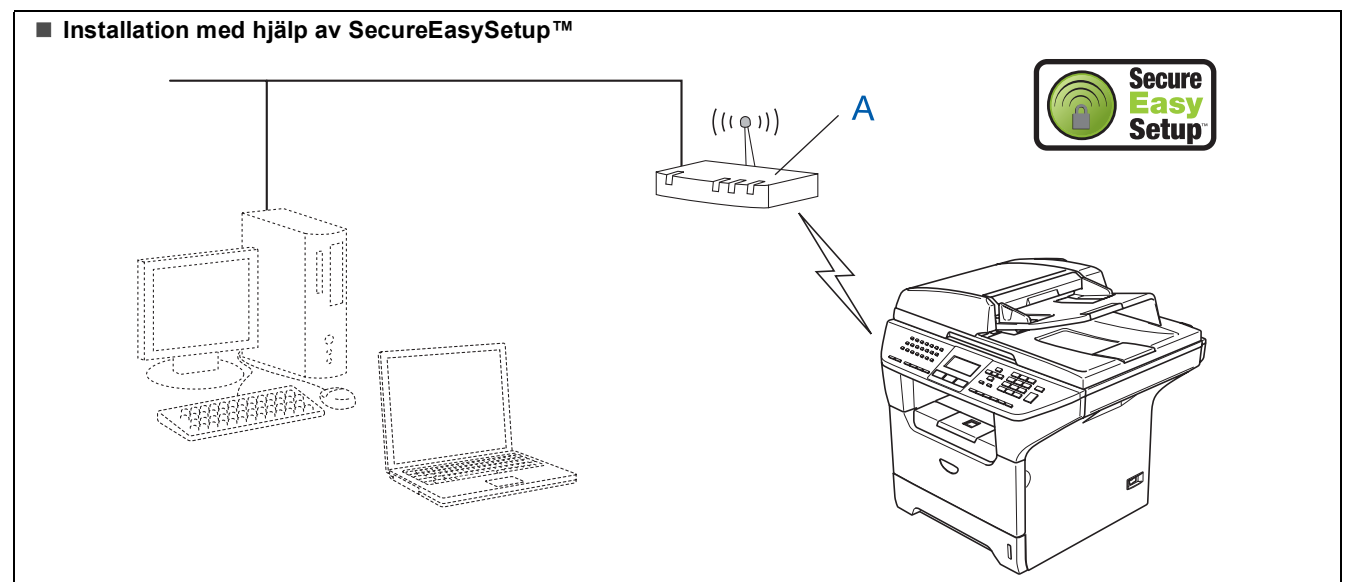

Steg 2

Om din trådlösa åtkomstpunkt (A) stöder SecureEasySetup <sup>™</sup> behöver du inte använda en dator för att konfigurera maskinen. Åtkomstpunkten (routern) och skrivaren kan kommunicera automatiskt med hjälp av SecureEasySetup<sup>™</sup>-proceduren. För anvisningar, gå till sidan 13.

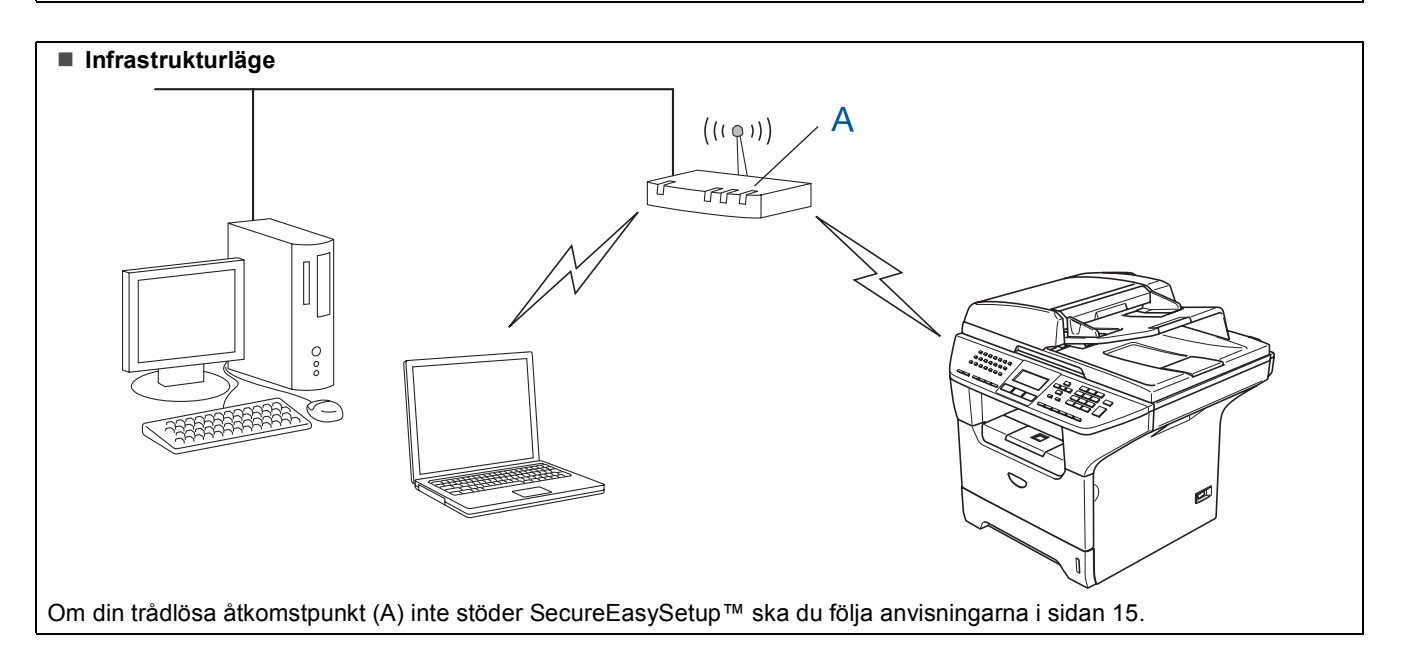

# Använda programvaran SecureEasySetup™ till att konfigurera maskinen för ett trådlöst nätverk

1

#### Viktigt

# Se till att du avslutat instruktionerna från STEG 1 Installera maskinen i Snabbguiden.

Programvaran SecureEasySetup<sup>™</sup>gör att du kan konfigurera det trådlösa nätverket lättare än att konfigurera det manuellt. Genom att trycka på en knapp på den trådlösa routern eller åtkomstpunkten kan du ställa in ditt trådlösa nätverk och säkerhetsinställningarna. Din router eller åtkomstpunkt måste även stödja SecureEasySetup<sup>™</sup>. Se bruksanvisningen till routern eller åtkomstpunkten i ditt trådlösa nätverk för ytterligare information om hur du konfigurerar maskinen för ett trådlöst nätverk. Om din trådlösa router/åtkomstpunkt inte stöder SecureEasySetup<sup>™</sup>, gå till nästa sida för anvisningar angående installationen.

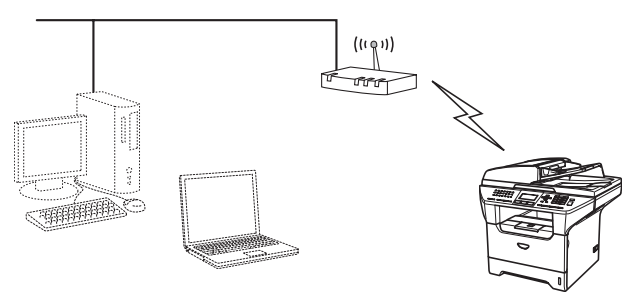

#### 🖉 Obs

Routrar och åtkomstpunkter som stöder SecureEasySetup™ har märkts med den SecureEasySetup™-symbol som visas nedan.

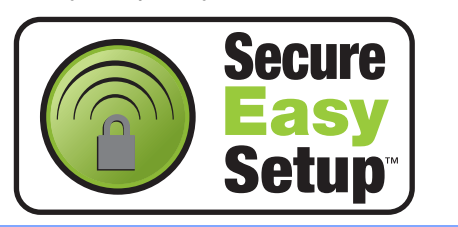

Sätt i elkabeln och sätt på maskinen.

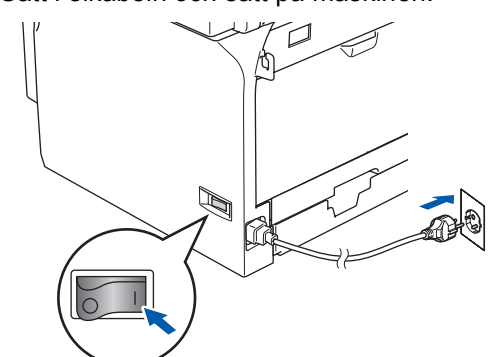

#### S Olämplig installation

Om du har konfigurerat maskinens trådlösa inställningar tidigare måste du återställa nätverksinställningarna (LAN) innan du konfigurerar de trådlösa inställningarna igen. Tryck på Menu, 6, 2, 4 och tryck sedan på 1 för att bekräfta ändringen. Maskinen startar om automatiskt.

- 2 Placera Brother maskinen nära routern eller åtkomstpunkten SecureEasySetup™ (mindre än 5 meter).
- 3 Tryck på knappen SecureEasySetup™ på din trådlösa router eller åtkomstpunkt. För anvisningar, se bruksanvisningen för din trådlösa router eller åtkomstpunkt.
- 4. Tryck på Menu, 6, 2, 2, 2 på Brothermaskinens kontrollpanel.

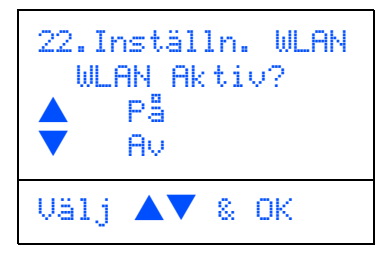

Tryck på eller **v** för att välja På, tryck sedan på **OK**. Det trådbundna nätverksgränssnittet avaktiveras med denna inställning.

5

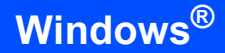

Den trådlösa nätverksanslutningens status visas då programvaran SecureEasySetup™ används: Kopplar WLAN, Ansluten eller Kopplingsfel.

Kopplar WLAN visas när skrivarservern försöker skapa en anslutning till routern eller åtkomstpunkten. Vänta tills antingen Ansluten eller Kopplingsfel visas.

Ansluten visas när skrivarservern har anslutits till routern eller åtkomstpunkten. Du kan då använda maskinen i ett trådlöst nätverk.

Kopplingsfel visas när skrivarservern inte har anslutits till routern eller åtkomstpunkten. Försök med att börja om från steg **2** igen. Om samma meddelande visas en gång till ska du återställa skrivarserverns fabriksinställningar och försöka på nytt.

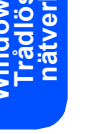

OK!

Den trådlösa installationen har nu slutförts. För att installera programvaran MFL-Pro suite, fortsätt till steg **15** i sidan 17. 1

# Använda inställningsguiden från kontrollpanelens LAN-meny för att konfigurera det trådlösa nätverket

#### Viktigt

#### Se till att du avslutat instruktionerna från *Steg 1 Installera maskinen* i Snabbguiden.

Dessa anvisningar kommer att installera Brothermaskinen på ett litet kontor eller hemma i en trådlös nätverksmiljö på infrastrukturläge, med hjälp av en trådlös router eller åtkomstpunkt som använder DHCP för att tilldela IP-adresser.

Om du vill installera maskinen i någon annan trådlös miljö finner du instruktioner om hur du gör detta i den bruksanvisning för nätverksanvändare som finns på cd-skivan.

Du kan läsa bruksanvisningen för nätverksanvändare genom att följa anvisningarna nedan.

- 1 Starta datorn. Sätt i Brother cd-skivan markerad Windows Vista™ i cd-läsaren.
- 2 Om skärmen med modellnamn visas, klicka på ditt modellnamn.
- 3 Om språkskärmen visas, klicka på ditt språk. Cd-skivans huvudmeny visas då.
- 4 Klicka på Bruksanvisning.
- 5 Klicka på Bruksanvisning för nätverksanvändare.

#### 🖉 Obs

Om detta fönster inte visas, använd Utforskaren för att köra start.exe-programmet från Brother cd-skivans tormapp.

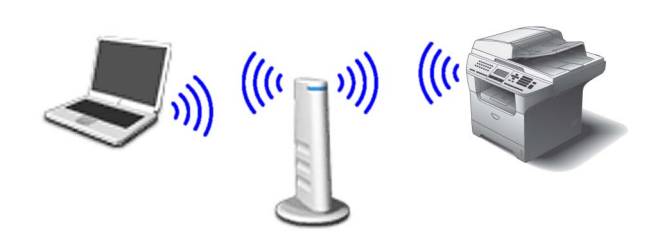

# Innan du börjar måste du känna till dina trådlösa nätverksinställningar.

Skriv ner de trådlösa nätverksinställningarna för din åtkomstpunkt eller trådlösa router. **SSID** (Service Set ID eller nätverksnamn)

WEP-nyckel (vid behov)

WPA/WPA2-PSK (TKIP eller AES) (vid behov)

WEP-nyckeln är för 64-bit krypterade nätverk eller 128-bit krypterade nätverk och kan innehålla både nummer och bokstäver. Om du inte känner till denna information, se dokumentationen som medföljer din åtkomstpunkt eller trådlösa router. Denna nyckel är ett 64-bit eller 128-bit värde som ska anges i ett ASCII- eller HEXADECIMAL-format.

#### Till exempel:

| 64 bit ASCII:           | Använder 5 bokstäver. t.ex. "Hello"<br>(är skiftstyrd)                        |
|-------------------------|-------------------------------------------------------------------------------|
| 64 bit<br>Hexadecimal:  | Använder 10 tecken hexadecimal data. t.ex. "71f2234aba"                       |
| 128 bit ASCII:          | Använder 13 bokstäver. t.ex.<br>"Wirelesscomms" (är skiftstyrd)               |
| 128 bit<br>Hexadecimal: | Använder 26 tecken hexadecimal<br>data. t.ex.<br>"71f2234ab56cd709e5412aa3ba" |

WPA/WPA2-PSK är en Wi-Fi<sup>®</sup> skyddad fördelad accesskey som tillåter en anslutning av Brothers trådlösa maskin med åtkomstpunkter med hjälp av TKIP- eller AES-kryptering (WPA-Personal). WPA/WPA2-PSK (TKIP eller AES) använder en för-delad nyckel (PSK) med en längd på mer än 8 och mindre än 63 tecken. *För ytterligare information, se bruksanvisningen för nätverksanvändare*.

# Steg 2

# Installera drivrutin och programvara

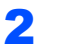

Sätt i elkabeln och sätt på maskinen.

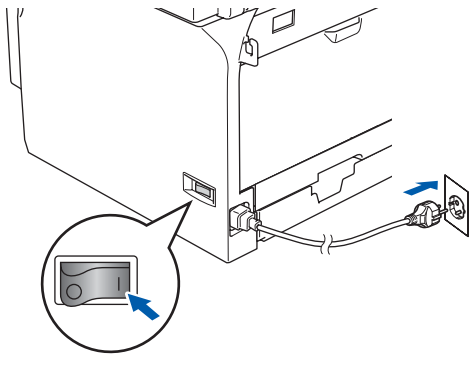

#### Olämplig installation

Om du har konfigurerat maskinens trådlösa inställningar tidigare måste du återställa nätverksinställningarna (LAN) innan du konfigurerar de trådlösa inställningarna igen. Tryck på Menu, 6, 2, 4 och tryck sedan på 1 för att bekräfta ändringen.

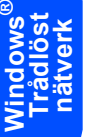

3

Tryck på Menu, 6, 2, 2, 1 på maskinen.

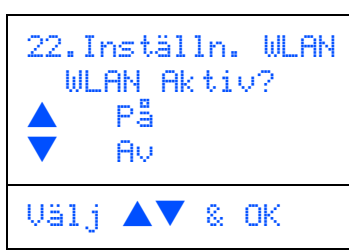

Tryck på 🔺 eller 🔻 för att välja På, tryck sedan på OK. Det trådbundna nätverksgränssnittet avaktiveras med denna inställning.

4 Maskinen söker efter tillgängliga SSID:er. Om en lista över SSID:er visas, använd knapparna eller 🔽 för att välja den SSID du antecknade i steg 1. Tryck sedan på OK. Gå till steg 9.

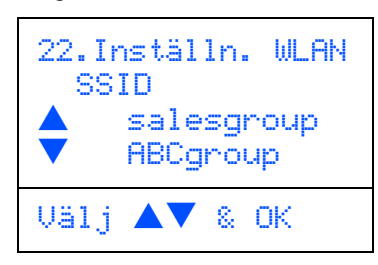

#### 🕅 Obs

Det tar några sekunder innan en lista över tillgängliga SSID:er visas.

Om åtkomstpunkten är inställd på att inte sända en SSID måste du kanske manuellt lägga till SSID-namnet. Gå till steg 5.

Välj <Ny SSID> med hjälp av seller v och tryck på OK. Gå till steg 6.

| 22.In<br>SSI | stäl<br>D                                   | ln. | WLAN |
|--------------|---------------------------------------------|-----|------|
|              | <ny< td=""><td>SS</td><th>ID&gt;</th></ny<> | SS  | ID>  |
| Välj         |                                             | 8   | OK   |

6

5

Ange den SSID som du antecknade i steg 1. Om du vill ha mer information om hur du skriver text, se Inmatning av text på sidan 23.

| 22. Instä<br>SSID: | illn. WLf | AN |
|--------------------|-----------|----|
| Ange- &            | 0K-knap   | р  |

7 Tryck på 🔺 eller 🔻 för att välja Infrastructure, och tryck sedan på OK.

8 Använd knapparna (▲), (▼ ) och **OK** för att välja ett av alternativen nedan: Om nätverket har konfigurerats för verifiering och kryptering måste du anpassa inställningarna som används för ditt nätverk.

> Ingen verifiering eller kryptering: Välj Öppet system, tryck på **OK** och välj sedan Ingen för Krypteringstyp och tryck på OK.

Tryck sedan på ( 🔺 ) eller 🔍 🗸 för att välja 1.Ja och tryck på OK för att använda dina inställningar. Gå till steg 13.

Ingen verifiering med WEP-kryptering: Välj Öppet system, tryck på OK använd sedan

eller för att välja WEP för Krypteringstyp och tryck på OK. Gå till steg 9.

Verifiering med WEP-kryptering: Välj Delad key, tryck på OK. Gå till steg 9.

Verifiering med WPA-PSK (TKIP- eller AESkryptering): Välj WPA/WPA2-PSK, tryck på OK. Gå till steg **10**.

Verifiering med LEAP: Välj LEAP, tryck på OK. Gå till steg 11.

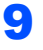

Välj det lämpliga knappnumret och tryck på OK.

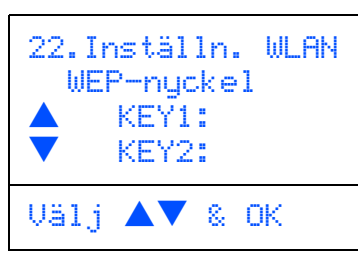

Ange WEP-nyckeln du antecknade i steg 1 med hjälp av knappsatsen. Du kan använda knapparna 🔺 och 🔽 för att röra markören. Till exempel, för att skriva bokstaven a, tryck en gång på knappen 2 på knappsatsen. För att ange numret 3, tryck sju gånger på knappen 3 på knappsatsen.

Tryck på OK då du skrivit alla tecken och välj sedan 1.Ja och tryck på OK för att använda dina inställningar. Gå till steg 13.

De flesta åtkomstpunkter och routers kan lagra mer än en nyckel, men endast en åt gången kan användas för verifiering och kryptering.

1 🚺 Tryck på 🔼 eller 💽 för att välja TKIP eller AES för Krypteringstyp och tryck på OK.

Ange lösenordet WPA/WPA2-PSK du antecknade i steg 1 med hjälp av knappsatsen för att välja varje bokstav eller nummer. Du kan använda knapparna 💽 och 🕞 för att röra markören. Till exempel, för att skriva bokstaven a, tryck en gång på knappen 2 på knappsatsen. För att ange numret 3, tryck sju gånger på knappen 3 på knappsatsen.

Tryck på OK då du skrivit alla tecken och tryck sedan på 1 Ja för att använda dina inställningar. Gå till steg 13.

#### Ange användaren och tryck på OK. Du kan

använda knapparna 💽 och 🕞 för att röra markören. Till exempel, för att skriva bokstaven a, tryck en gång på knappen 1 på knappsatsen. Gå till steg 12.

Z Skriv lösenordet och tryck på OK, och välj sedan 1. Ja och tryck på OK för att använda dina inställningar. Gå till steg 13.

Din maskin kommer nu att försöka ansluta sig till ditt trådlösa nätverk med hjälp av den information som du angett. Om det lyckas, visas Ansluten snabbt på LCD-skärmen.

Om din maskin misslyckas att ansluta sig till nätverket, upprepa stegen 3 till 8 för att kontrollera att du angett korrekt information.

**14** Maskinen kommer automatiskt att komma åt korrekt TCP/IP-adressinformation från din åtkomstpunkt (router) om DHCP är aktiverad (DHCP är i normala fall aktiverad som standard för de flesta åtkomstpunkt routers).

> Om din åtkomstpunkt inte har en aktiverad DHCP måste du manuellt konfigurera maskinens IP-adress, nätmask och gateway som passar ditt nätverk. För information, se bruksanvisningen för nätverksanvändare.

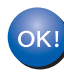

Den trådlösa installationen har nu slutförts. För att installera MFL-Pro suite, fortsätt till steg 15.

#### **15** Starta datorn.

Du måste logga in med administratörsrättigheter. Stäng alla aktiva program innan installeringen av MFL-Pro Suite.

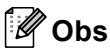

Om du använder en personlig brandvägg ska du avaktivera den före installationen.

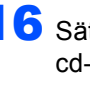

**16** Sätt i den medföljande cd-skivan i din cd-läsare. Om skärmen med modellnamn visas, välj din maskin. Om språkskärmen visas, välj ditt språk.

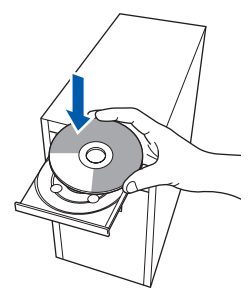

17 Cd-skivans huvudmeny visas då. Klicka på Installera programsviten MFL-Pro. Om detta fönster inte visas, använd Utforskaren för att köra start.exe programmet

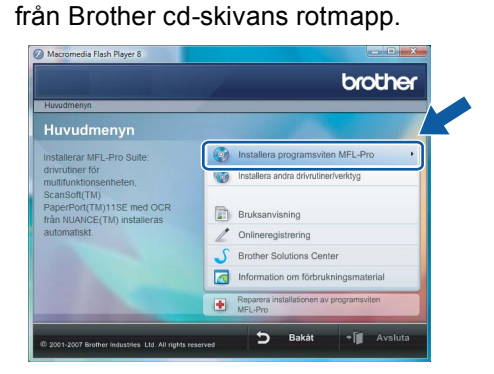

#### 🖉 Obs

Om skärmen **Kontroll av användarkonto** visas, klicka på **Tillåt**.

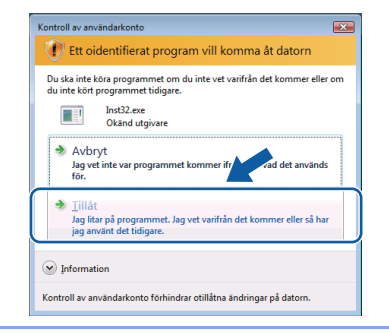

**18** Välj **Trådlös nätverksanslutning**, och klicka sedan på **Nästa**.

| other MFL-Pro Suite Installation                             | and the last set of a set of the set |
|--------------------------------------------------------------|--------------------------------------|
| Anslutningstyp                                               | ((( (P))                             |
| Välj anslutningstypen för utrustningen som du vill installer | ra.                                  |
| <ul> <li>Lokal anslutning (USB)</li> </ul>                   |                                      |
| Anpassad installation                                        |                                      |
| <ul> <li>Nätverksanslutning via kabel (Ethernet)</li> </ul>  |                                      |
| Anpassad installation                                        |                                      |
| <ul> <li>Trådlös nätverksanslutning</li> </ul>               |                                      |
| Anpassad installation                                        | « 🔍 »                                |
|                                                              | Nästa > Avbert                       |
|                                                              |                                      |

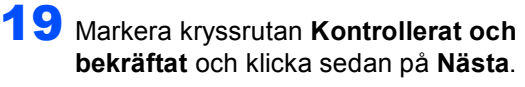

| Brother MFL-Pro Suite Installation                                                                                                    |
|----------------------------------------------------------------------------------------------------|
| Viktigt                                                                                                    |
| 🚺 Kontrollera inställningarna innan du trycker på "Nästa".                                                                                                    |
| Om dv vil leppta maxime till ett trädsen ankverk ska dv isentrellera att de trädisea<br>installingsmar har fordgrundrat med maximens kontrollpanel innan dv fortsätter med<br>installationen av //FL-FD Stalf*.<br>Tryck Jahl <sup>1</sup> Mevy och vilj <sup>1</sup> ZAV. "NULNYT(Trådsot LAN), "Installe. VLAN" och<br><sup>1</sup> mstaller gulde". |
| OBS Du kar konfigurear of markin snakle sch ätte om din träditsa noter eller<br>klonnetganst de Secenträg Singkung (M)).<br>För yfterlages information, se dökumentationen som ehtilis med din träditsa noter et<br>aktomstpankt.<br>(Filostober och belväld)<br>(Bakk Hann Aveg                                                                       |
|                                                                                                    |

20 Efter att du läst och godkänt licensavtalet för ScanSoft™ PaperPort™ SE Licensavtal, klicka på Ja.

| genom följande licensavtal.                                                                                                    |                             |
|----------------------------------------------------------------------------------------------------|-----------------------------|
| i för att visa resten av avtalet.                                                                                                    |                             |
| unications, Inc.                                                                                                    |                             |
| r slutanvändare                                                                                                    |                             |
| och materialet som omfaltas av det här avtalet är licenserade, inte sål<br>användas entigt villicoren i det här licensavtalet. Lär igenom avtalet<br>du häntar, instalerar, köptera eller använder programsvara på högat<br>et du samtidigt villicoren i avtalet. Um du inte gockkinner alla vilkor i avt<br>inta, instalera, köptera eller använda programvaran på högat annat sä | da,<br>annat<br>alet<br>tt. |
| alla villkoren i ovanstående licensavtal? Om du väljer Nej kommer<br>grammet att stångas: Om du vill installera "PaperPort(TM) 11SE" må<br>här avtalet.                                                                                                    |                             |
| ma, notatirea, kopera elet anvanda programvaran pa nagot annat ta<br>ala vilkoren i ovanstående beenaavta? Om du väjer Nei kommer<br>grammet att stangas. Om du vil instalera "PapePort[14] 1152 na<br>så andet.                                                                                                    |                             |

- 21 Installationen av PaperPort<sup>™</sup> 11SE kommer att starta automatiskt och följas av installationen av MFL-Pro Suite.
- 22 När fönstret med Brother MFL-Pro Suite programvarulicensavtal visas, klicka på Ja om du accepterar bestämmelserna i programvarulicensavtalet.

| icensavtal<br>Läs noggrant igenom följande licensavtal                                                                                                    |                                                                                                    |                                                                                                    |
|----------------------------------------------------------------------------------------------------|----------------------------------------------------------------------------------------------------|----------------------------------------------------------------------------------------------------|
| Tryck på PgDn för att visa resten av avta                                                                                                    | slet.                                                                                                    |                                                                                                    |
| Licensavtal för Brohke-programvara. VIK<br>är ett juridskt bindande avtal mellan dig<br>registra dit bruk av den Brohke-program<br>"Val" den här dialogituan ("programvara<br>följa vilkoren i detta licensavtal. Om du i<br>licens för programvarar, vilke innebär al<br>Härvitaningar till "programvarar" i licensa<br>lagrad på, i den utstäckning sammanha | (TIGT - LÄS NDGA: Detta li<br>och Bröther Industries, Ltd.)<br>vara som installeras om du I<br>n"). Dm du typcker på "Ja"<br>ne godkärner vilkoren i av<br>tt du inte får använda progra<br>avtalet omfattar även det me<br>nget tillåter det. | censavtal ("avtalet")<br>"Brother") som<br>tycker på knappen<br>törbinder du dig att<br>talet bevijas du ingen<br>mivaran.<br>sdum som den är |
| Accepterar du alla vilkoren i ovanståend<br>installationsprogrammet att stängas. Om o<br>acceptera det här avtalet.<br>alShield                                                                                                    | ie licensavtal? Om du väljer<br>du vill installera Brother MFL                                                                                                    | Nej kommer<br>Pro Suite mäste d                                                                                                    |
|                                                                                                    | < <u>B</u> akåt                                                                                                    | Ja Nei                                                                                                    |

23 Installationen av Brother drivrutiner startar automatiskt. Installationsskärmarna visas en efter en. Vänta, det tar några sekunder innan alla skärmar visas.

#### S Olämplig installation

- Försök INTE att stänga någon av skärmarna under installationen.
- Om du inte lyckas konfigurera de trådlösa inställningarna visas ett felmeddelande under installationen av MFL-Pro Suite och installationen avslutas. Om detta problem uppstår ska du gå till steg 1 och installera den trådlösa anslutningen på nytt.

Steg 2

# Installera drivrutin och programvara

24 Välj din maskin från listan och klicka sedan på Nästa.

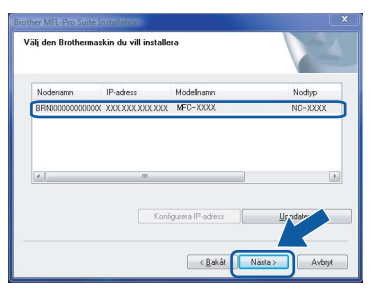

#### 🖉 Obs

Om maskinen har konfigurerats för ditt nätverk, välj maskinen från listan och klicka på **Nästa**. Detta fönster kommer inte att visas om det bara finns en maskin ansluten till nätverket då den väljs automatiskt.

Om maskinen visar **APIPA** i fältet **IP-adress**, klicka på **Konfigurera IP-adress** och ange en IP-adress för maskinen som passar ditt nätverk.

#### 25 Om skärmen Brother och ScanSoft Onlineregistrering visas, gör ditt val och följ instruktionerna på skärmen.

| Brother MFL-Pro Suite Installation                                                                                                    | X                                                                                                    |
|----------------------------------------------------------------------------------------------------|----------------------------------------------------------------------------------------------------|
| Onlineregistrering                                                                                                    |                                                                                                    |
| Väji det företag du vill registrera dig hos och i<br>att registrera enheten och Nuance(TM) för a<br>11SE. Klicka på "Nästa" om du vill vänta me | klicka på knappen "Nästa". Väl Brother för<br>It registrera programvaran PaperPort(TM)<br>id registreringen. |
| Brother                                                                                                    |                                                                                                    |
| Nuance(TM)                                                                                                    |                                                                                                    |
|                                                                                                    | < <u>B</u> akåt <b>Nästa</b> ≻ Avbiyt                                                                        |

26 Klicka på Slutför för att starta om datorn. Efter att du startat om datorn måste du logga in med administratörsrättigheter.

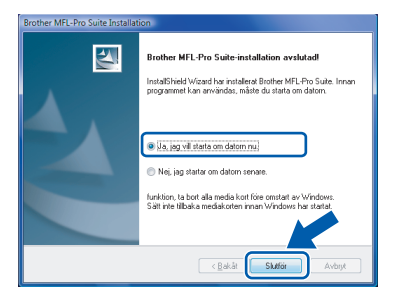

#### 🖉 Obs

Efter att datorn startas om, körs Installationsdiagnosen automatiskt. Om installationen misslyckas, visas installationsresultatfönstret. Om diagnosen visar ett fel, följ instruktionerna på skärmen eller läs online-hjälpen och Frågor som ofta ställs i **Start/Alla program/Brother/MFC-8870DW**. 27 Starta om din brandvägg igen när du är säker på att du kan skriva ut efter installationen. Brandväggsinställningarna på din dator kan avvisa nätverksanslutningen för nätverksskanningen och PC-Fax.

> Om du använder Windows<sup>®</sup> brandvägg, följ anvisningarna nedan. Om du använder en personlig brandvägg, se din programvaras bruksanvisning eller kontakta programvarans tillverkare.

- Klicka på knappen Start, Kontrollpanelen, Nätverk och Internet, Windows-brandväggen och klicka på Ändra inställningar.
- 2 Om skärmen Kontroll av användarkonto visas, gör så här.
  - Användare som har administratörsrättigheter: Klicka på Fortsätt.

| Kontroll av användarkonto                                                                                       |  |  |  |  |
|----------------------------------------------------------------------------------------------------|--|--|--|--|
| Om du startade den här åtgärden kan du fortsätta.<br>Inställningar för Windows-brandväggen<br>Microsoft Windows |  |  |  |  |
| ✓ Information           Fgrtsätt         Avbryt           Image: Avbryt         Avbryt                          |  |  |  |  |
| Kontroll av användarkonto förhindrar otillåtna ändringar på datorn.                                             |  |  |  |  |

 Användare som inte har administratörsrättigheter: Ange administratörens lösenord och klicka på OK.

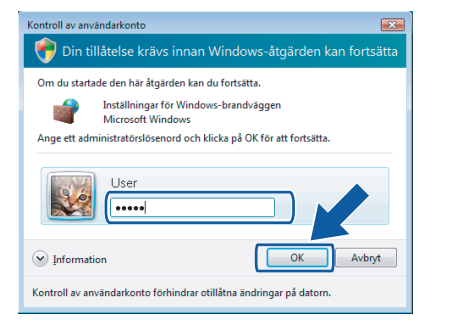

- 3 Kontrollera att Windows brandvägg på fliken **Allmänt** står på On.
- 4 Klicka på fliken Undantag

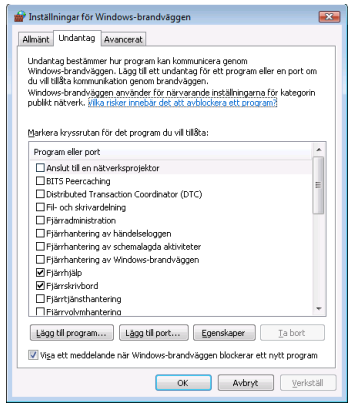

5 Klicka på knappen Lägg till port....

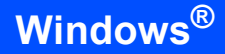

- 6 För att lägga till porten **54925** för nätverksskanning, ange informationen nedan:
  - 1) I **Namn**: Ange en beskrivning, till exempel "Brother Skanner".
  - 2) | Portnummer: Skriv "54925".
  - 3) Se till att **UDP** markerats.
  - Klicka sedan på OK.

| Lägg till en port                                                                                                    |  |  |  |  |  |
|----------------------------------------------------------------------------------------------------|--|--|--|--|--|
| Använd de här inställningarna om du vill öppna en port genom<br>Windows-brandväggen. Information om portnummer och protokoll finns i<br>programmets eller tjänstens dokumentation. |  |  |  |  |  |
| Namn:                                                                                                    |  |  |  |  |  |
| Portnummer: ②                                                                                                    |  |  |  |  |  |
| Protokoll: <u> </u>                                                                                                    |  |  |  |  |  |
|                                                                                                    |  |  |  |  |  |
| <u>Vilka risker finns med att öppna portar?</u> <u>Ändra omfång</u> OK                                                                                                    |  |  |  |  |  |

- 7 Klicka på knappen Lägg till port....
- 8 För att lägga till porten **54926** för nätverks PC-Fax, ange informationen nedan:
  - 1) I Namn: Ange en beskrivning, till exempel "Brother PC-Fax".
  - 2) | Portnummer: Skriv "54926".
  - 3) Se till att **UDP** markerats.
  - Klicka sedan på OK.

9 Se till att den nya inställningen lagts till och markerats och klicka sedan på **OK**.

10 Om du har problem med din

nätverksanslutning, som Nätverksskanning eller utskrift, markera rutan **Fil-och skrivardelning** i fliken Undantag och klicka sedan på **OK**.

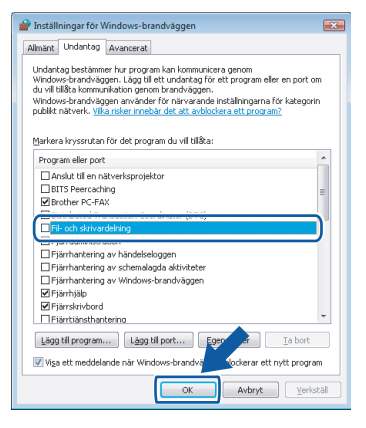

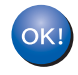

MFL-Pro Suite har installerat.

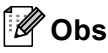

MFL-Pro Suite inkluderar skrivar- och skannerdrivrutiner, Brother ControlCenter3, ScanSoft™ PaperPort™ 11SE och TrueType<sup>®</sup>-teckensnitt. ScanSoft™ PaperPort™ 11SE är ett dokumenthanteringsprogram för skanning och visning av dokument.

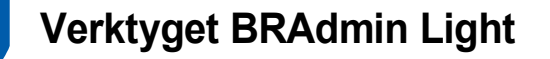

BRAdmin Light är ett verktyg som används vid den inledande installationen av nätverksanslutna Brother-enheter. Dessutom kan verktyget användas för att söka efter Brother-produkter i nätverket, visa deras status och konfigurera grundläggande nätverksinställningar som t.ex. IP-adressen. Mer information om BRAdmin Light finns på http://solutions.brother.com.

#### 🖉 Obs

Om du behöver mer avancerade skrivarhanteringsfunktioner bör du använda den senaste versionen av verktyget Brother BRAdmin Professional. Det kan hämtas på <u>http://solutions.brother.com</u>.

#### Installera konfigurationsverktyget BRAdmin Light

#### 🖉 Obs

Standardlösenordet för skrivarservern är '**access**'. Du kan använda BRAdmin Light till att byta lösenord.

1 Klicka på Installera andra drivrutiner/verktyg menyskärmen

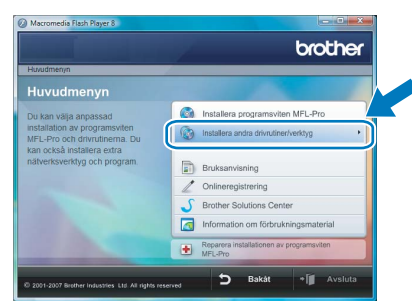

2 Klicka på **BRAdmin Light** och följ anvisningarna på skärmen.

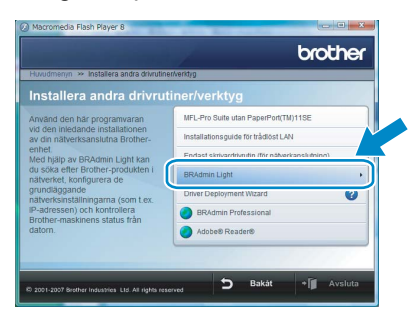

Om skärmen Kontroll av användarkonto visas, klicka på Tillåt.

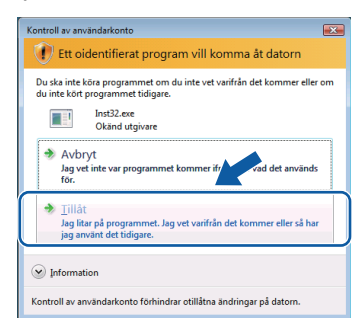

# Ställa in IP-adress, nätmask och gateway med hjälp av BRAdmin Light

#### Obs

1

Du behöver inte utföra följande åtgärd om du har en DHCP/BOOTP/RARP-server i ditt nätverk. Detta beror på att skrivarservern då får sin IPadress automatiskt.

Starta BRAdmin Light. Programmet söker automatiskt efter nya enheter.

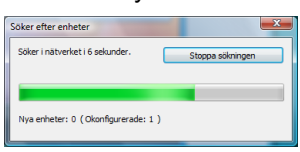

2 Di

3

Δ

Dubbelklicka på den okonfigurerade enheten.

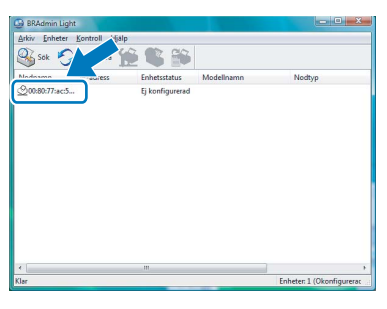

Välj STATIC för Bootmetod. Skriv IP-adress, Nätmask och Gateway, och klicka sedan på OK.

| Konfigurera TCP/IP-adress | ×               |
|---------------------------|-----------------|
| Nätverk                   |                 |
| Bootme                    | tod             |
| UA (O                     | то              |
| I ST/                     | ATIC            |
| O DH                      | CP              |
| © RA                      | RP              |
| © 80                      | ОТР             |
|                           |                 |
|                           |                 |
| <u>₽</u> ≁-acress         | 192.168.1.2     |
| Natmask                   | 255.255.255.0   |
| Gateway                   | 0.0.0.          |
|                           |                 |
|                           | OK Avbryt Hjälp |

Adressinformationen sparas i maskinen.

# För nätverksanvändare

#### Hur du ställer in maskinens nätverksinställningar för trådlös LAN eller trådbundet LAN

För att koppla din Brother-maskin till det trådlösa eller trådbundna nätverket måste du konfigurera maskinen från maskinens kontrollpanel för nätverkstypen som du använder.

#### För trådlös LAN

Tryck på **Menu**, **6**, **2**, **5** på maskinen och tryck sedan

på 🔺 eller 💌 för att välja På, och tryck därefter på OK.

#### För kablad LAN

Tryck på **Menu**, **6**, **1**, **4** på maskinen och tryck sedan på A eller **v** för att välja På, och tryck därefter på **OK**.

#### 🖉 Obs

Om du väljer På för både trådlös LAN och trådbundet LAN, om nätverkskabeln är kopplad till maskinen, kommer det trådbundna nätverksgränssnittet att aktiveras. Om kabeln inte är kopplad till maskinen, kommer det trådlösa gränssnittet att aktiveras.

#### Återställa nätverksinställningar till grundinställningarna

Gör så här när du vill återställa alla nätverksinställningar på den interna utskrifts-/skanningsservern till grundinställningarna.

- Kontrollera att inget arbete pågår innan du kopplar bort alla kablar från maskinen (ej nätkabeln).
- Z Tryck på Menu, 6, 0.
- **3** Tryck på 1 och välj Återställ.
- **4** Tryck på **1** och välj Ja.
- 5 Maskinen kommer att starta om. Sätt därefter tillbaka alla kablar.

### Inmatning av text

Vid inställningen av vissa menyalternativ, så som Fax-ID, kan du behöva skriva in text. Det finns bokstäver tryckta på sifferknapparna. Knapparna: **0**, **#** och <del>X</del> har *int*e några bokstäver då de används för speciella tecken. Tryck på motsvarande nummerknapp det antal gånger som behövs för att komma åt bokstäverna nedan:

(För inställning av en e-postadress och ett Nodnamn)

| Tryck på | en<br>gång | två<br>gånger | tre<br>gånger | fyra<br>gånger | fem<br>gånger | sex<br>gånger | sju<br>gånger | åtta<br>gånger |
|----------|------------|---------------|---------------|----------------|---------------|---------------|---------------|----------------|
| 2        | а          | b             | С             | А              | В             | С             | 2             | а              |
| 3        | d          | е             | f             | D              | Е             | F             | 3             | d              |
| 4        | g          | h             | i             | G              | Н             | I             | 4             | g              |
| 5        | j          | k             | I             | J              | K             | L             | 5             | j              |
| 6        | m          | n             | 0             | М              | Ν             | 0             | 6             | m              |
| 7        | р          | q             | r             | S              | Р             | Q             | R             | S              |
| 8        | t          | u             | V             | Т              | U             | V             | 8             | t              |
| 9        | w          | х             | у             | z              | W             | Х             | Y             | Z              |

(För att ställa in andra menyval)

| Tryck på | en<br>gång | två<br>gånger | tre<br>gånger | fyra<br>gånger |
|----------|------------|---------------|---------------|----------------|
| 2        | А          | В             | С             | 2              |
| 3        | D          | Е             | F             | 3              |
| 4        | G          | Н             | I             | 4              |
| 5        | J          | К             | L             | 5              |
| 6        | М          | Ν             | 0             | 6              |
| 7        | Р          | Q             | R             | S              |
| 8        | Т          | U             | V             | 8              |
| 9        | W          | Х             | Y             | Z              |

#### Mellanslag

Om du vill ange ett mellanslag i ett faxnumer, trycker du på ▶ en gång. Om du vill ha ett mellanslag i ett namn, trycker du på ▶ två gånger.

#### Korrigering av fel

Om du väljer fel bokstav trycker du på ◀ för att placera markören under den felaktigt inmatade bokstaven, tryck på Clear/Back.

#### Upprepning av bokstäver

För att skriva en bokstav som finns på samma knapp som föregående tecken, ska du trycka på ► för att flytta markören till höger innan du trycker på knappen igen.

#### Specialtecken och symboler

Tryck ★, # eller 0, tryck sedan på < eller ► för att flytta markören under det tecken eller symbol du vill ha. Tryck på OK för att välja det.

| Tryck på <del>X</del> | för | (mellanslag) ! " # \$ % & ' ( ) <del>X</del> + , / € <sup>1</sup> |
|-----------------------|-----|-------------------------------------------------------------------|
| Tryck på <b>#</b>     | för | :;<=>?@[]^_                                                       |
| Tryck på <b>0</b>     | för | ÄÅÉÖÜ0                                                            |

<sup>1</sup> € finns inte för I-Fax-inställningar.

# ScanSoft™ PaperPort™ 11SE med OCR från NUANCE™

ScanSoft™ PaperPort™ 11SE för Brother är ett dokumenthanteringsprogram. Du kan använda PaperPort™ 11SE för att visa skannade dokument.

PaperPort<sup>™</sup> 11SE innehåller ett sofistikerat men samtidigt lättanvänt arkiveringssystem som hjälper dig att sortera dina grafik- och textdokument. Det gör att du kan blanda eller "lagra" dokument i olika format för utskrift, faxning eller arkivering.

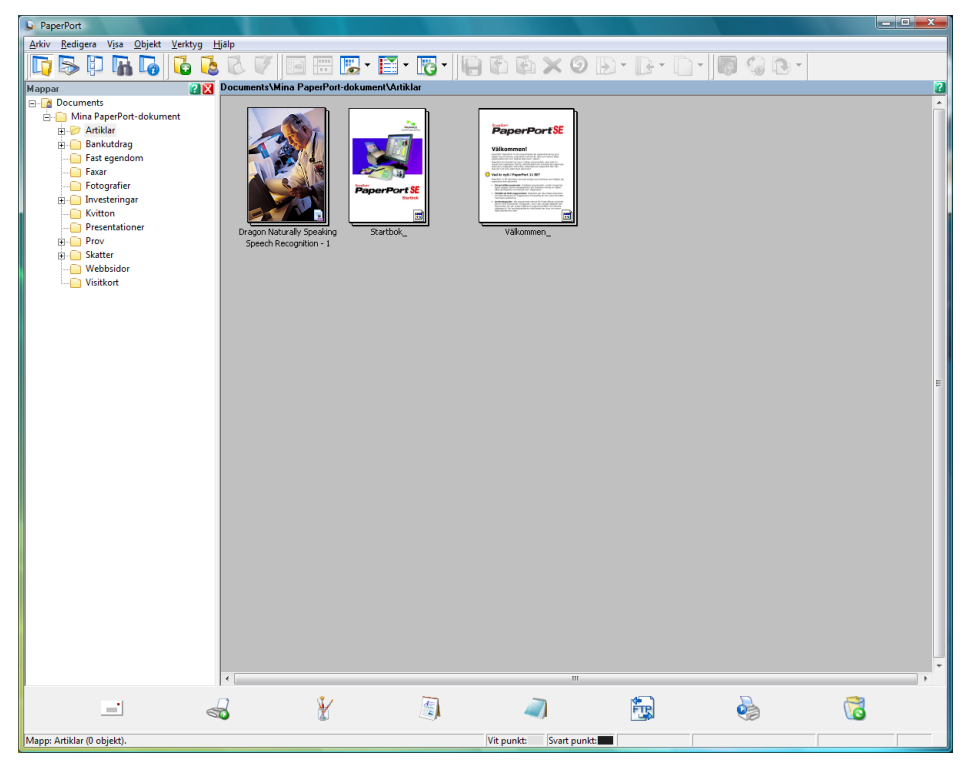

För att visa hela bruksanvisningen för ScanSoft™ PaperPort™ 11SE, välj Hjälp från menyfältet PaperPort™ 11SE och klicka på Startbok.

Då du installerar MFL-Pro Suite, installeras ScanSoft™ PaperPort™ 11SE för Brother automatiskt. Du kan komma åt ScanSoft™ PaperPort™ 11SE genom programgruppen **ScanSoft™ PaperPort™ 11SE** som finns i **Start/Alla program/ScanSoft PaperPort 11SE** på din dator.

# Systemkrav

| Minsta systemkrav och programvarufunktioner som stöds                                                                                                    |                   |                                   |                                                    |                                                       |                      |                                          |  |
|----------------------------------------------------------------------------------------------------|-------------------|-----------------------------------|----------------------------------------------------|-------------------------------------------------------|----------------------|------------------------------------------|--|
| Operativsystem                                                                                                    |                   | Funktioner som stöds              | Gränssnitt                                         | Lägsta processor                                      | Rekommenderat<br>RAM | Tillgängligt<br>utrymme på<br>hårddisken |  |
| Windows <sup>®</sup>                                                                                                    | Windows<br>Vista™ | Skriva ut,<br>PC-FAX,<br>Skanning | USB,<br>10/100<br>BASE-TX<br>Trådlös<br>802.11 b/g | 1 GHz 32-bit (x86)<br>eller 64-bit (x64)<br>processor | 1.0 GB               | 1.0 GB                                   |  |
| Besök www.brother.com för information om de senaste uppdateringarna av drivrutinerna.<br>Alla varumärken, märken och produktnamn tillhör deras respektive ägare. |                   |                                   |                                                    |                                                       |                      |                                          |  |

# 🖉 Obs

Parallellt gränssnitt stöds inte.

#### Varumärken

Brother-logotypen är ett registrerat varumärke som tillhör Brother Industries, Ltd.

Microsoft, MS-DOS och Windows är registrerade varumärken som tillhör Microsoft Corporation i USA och i andra länder. Windows Vista är antingen ett registrerat varumärke eller varumärke som tillhör Microsoft Corporation i USA och/eller andra länder.

TrueType är ett inregistrerat varumärke som tillhör Apple Inc.

Nuance, Nuance logotyp, PaperPort och ScanSoft är varumärken och eller registrerade varumärken som tillhör Nuance Communications, Inc. eller filialer i USA och i andra länder.

Alla andra begrepp, varumärken och produktnamn som nämns i den här Windows Vista™ Snabbguide är registrerade varumärken som tillhör respektive företag.

#### Sammanställning och publicering

Den här bruksanvisningen, som omfattar beskrivning av och specifikationer för den senaste produkten, har sammanställts och publicerats under överinseende av Brother Industries Ltd.

Innehållet i bruksanvisningen och produktens specifikationer kan komma att ändras utan föregående meddelande. Brother förbehåller sig rätten att göra ändringar i specifikationerna och innehållet utan föregående meddelande och kan inte hållas ansvariga för eventuella skador (eller följdskador) som uppstått på grund av att denna bruksanvisning har använts. Detta gäller också, men inte enbart, typografiska fel och andra fel som kan härledas till publiceringen. Den här produkten är utformad för att användas i en yrkesmiljö.

#### Upphovsrätt och licens

© 2007 Brother Industries, Ltd. © 1998-2007 TROY Group, Inc. © 1983-2007 PACIFIC SOFTWORKS INC. I den här produkten finns programvaran "KASAGO TCP/IP" som har utvecklats av Elmic Systems, Inc. © 2007 Devicescape Software, Inc. ALL RIGHTS RESERVED.

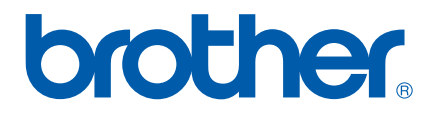